## Creating a Remote Meeting -Video and Teleconferencing: Collaborate Ultra

For the full range of help & support material visit: <u>https://help.blackboard.com/Collaborate/Ultra</u>

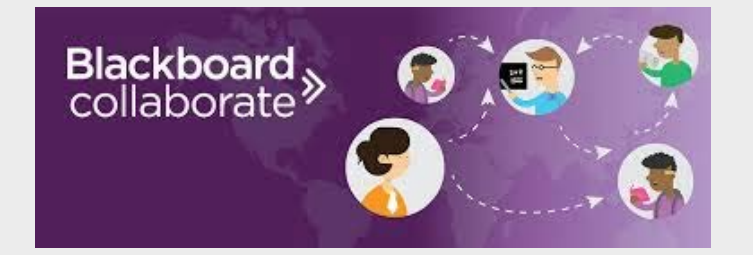

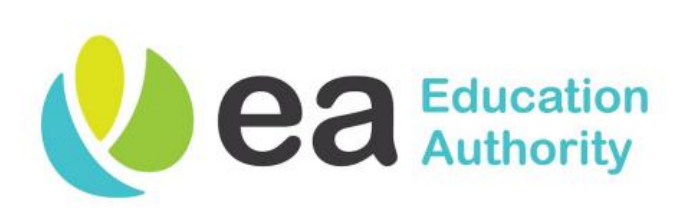

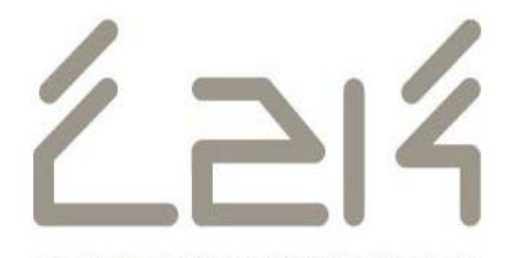

DELIVERING TECHNOLOGY FOR LEARNING

## Access to Collaborate

### MySchool

All school staff with C2k accounts have access to their own Collaborate Ultra account.

### **Multiplatform Usage**

This software can be used to link with anyone who has access to a laptop/tablet or phone providing that they have internet access.

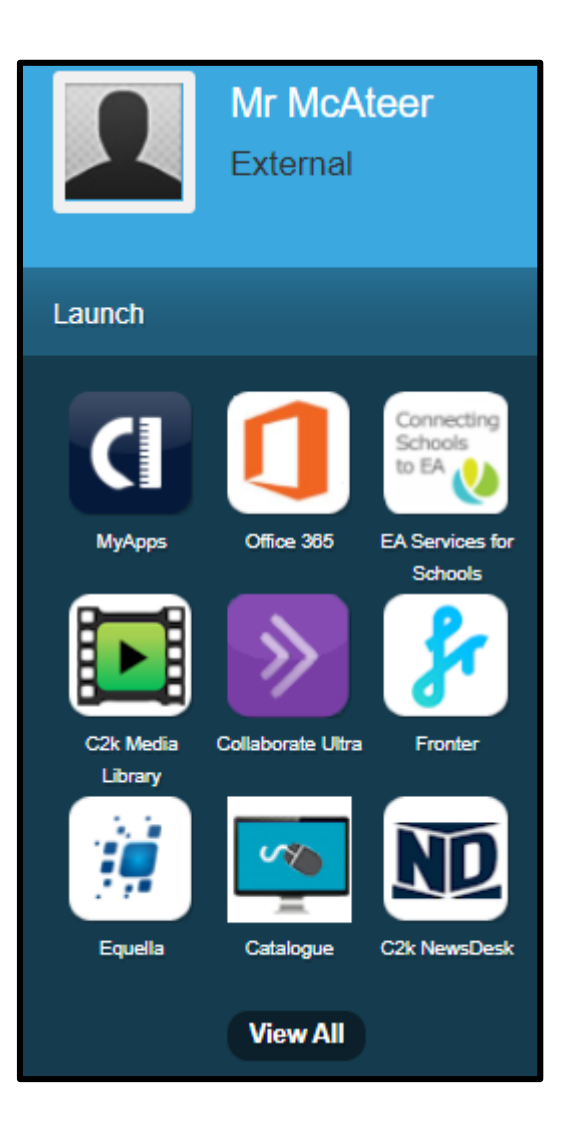

## Collaborate Ultra - Quick Tips

- To access Collaborate Ultra you should use Google Chrome Browser.
- Ensure your device has a working camera, microphone and speakers.
- When creating a session ensure the expiry time for each call is consistent and you allow sufficient time to conduct the interview.
- When you create a session you will be known as the session owner (Moderator).
- As the owner of the session you have full control of what happens, including the ability to mute and remove participants.
- There is a function to record sessions under <u>No</u> circumstances is this to be used due to GDPR legislation.
- The maximum file size that can be shared through Collaborate is 60mb.
- If you are experiencing problems connecting to Collaborate but other websites are working correctly on your device then call the Service Desk 08706011666 (call costs apply).

# **Meeting Setup**

### **Creating a Session**

When you first log into Collaborate click the create session button to set up a new remote meeting e.g. the first interview.

### **Separate Sessions**

It is recommended that you create additional sessions for each individual candidate. This will ensure that calls are kept private between each candidate and the panel.

|                        | New Session          |   |
|------------------------|----------------------|---|
| No scheduled sessions. | Event Details        | ^ |
| Create Session         | Start                |   |
|                        | 5/13/20 🕅 12:34 PM 🤅 | ) |
|                        | End                  |   |
|                        | 5/13/20 📰 1:34 PM 🤅  | ) |
|                        |                      |   |

| Sessions |                                                                                                    |  |  |  |
|----------|----------------------------------------------------------------------------------------------------|--|--|--|
| Creat    | e Session                                                                                             |  |  |  |
|          | Candidate 1 - Teacher of Science - Interview<br>5/13/20, 1:30 PM – 5/13/20, 2:00 PM (not yet started) |  |  |  |
|          | Candidate 2 - Teacher of Science - Interview<br>5/13/20, 2:15 PM – 5/13/20, 2:45 PM (not yet started) |  |  |  |
|          | Candidate 3 - Teacher of Science - Interview<br>5/13/20, 3:00 PM – 5/13/20, 3:30 PM (not vet started) |  |  |  |

## Session Management

#### **Multiple Sessions**

options button.

| Multiple Sessions               | Sessions                                                                                              |                                   |   |
|---------------------------------|----------------------------------------------------------------------------------------------------|-----------------------------------|---|
| If you have created a separate  | Create Session                                                                                        | Filter by All Upcoming Sessions 🔻 | Q |
| your panel members will need    | Candidate 1 - Teacher of Science - Interview<br>Ended: 5/13/20, 2:00 PM                               | 0                                 | 9 |
| you have sent them to take      | Candidate 2 - Teacher of Science - Interview<br>5/13/20, 2:15 PM – 5/13/20, 2:45 PM (not yet started) | Ċ                                 | • |
|                                 | Candidate 3 - Teacher of Science - Interview<br>5/13/20, 3:00 PM – 5/13/20, 3:30 PM (not yet started) |                                   | 9 |
| Sossion Ontions                 |                                                                                                    | Cult settings                     |   |
| All the sessions that you have  |                                                                                                    | View reports                      |   |
| created can be edited or        |                                                                                                    | 🗑 Delete session                  |   |
| deleted by clicking the session |                                                                                                    | 🗞 Copy guest link                 |   |

## **Session Details**

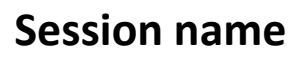

This can be used to easily identify your session.

### Join session

Allows you to join your session as the Owner (Moderator). -

## **Teleconferencing Meeting**

Collaborate can also be used as a teleconferencing tool.

Here you will find a telephone number and pin similar to the sample image that you can share with participants to join via telephone e.g. Governors and Candidates.

## **Video Conferencing**

This link can be shared with your participants to allow them to join the session via video or audio on their computer/device.

| * | Candidate 1 – Teacher of Science - Interview |           |  |  |  |
|---|----------------------------------------------|-----------|--|--|--|
|   | - Join session                               |           |  |  |  |
|   | Anonymous dial in:                           |           |  |  |  |
| • | +44203 PIN: 315 2                            | $\square$ |  |  |  |
|   | 🕲 Dial In                                    |           |  |  |  |
|   | Guest access                                 |           |  |  |  |
|   | Guest role Guest link                        |           |  |  |  |
|   | Participant  https://eu.bbcollab.cc          |           |  |  |  |

## **Event Details**

This section is used for scheduling the time and date for your sessions.

#### **Start Date**

Can be use to set up a session ahead of time.

### **End Date**

In this example the "No end date (open session)" has been selected which means the link won't expire at a specified time. It is recommended that you enter an End time in order to close each session.

### **Early Entry**

This will allow guests to enter the session 15 minutes early. It can also be disabled to restrict this feature.

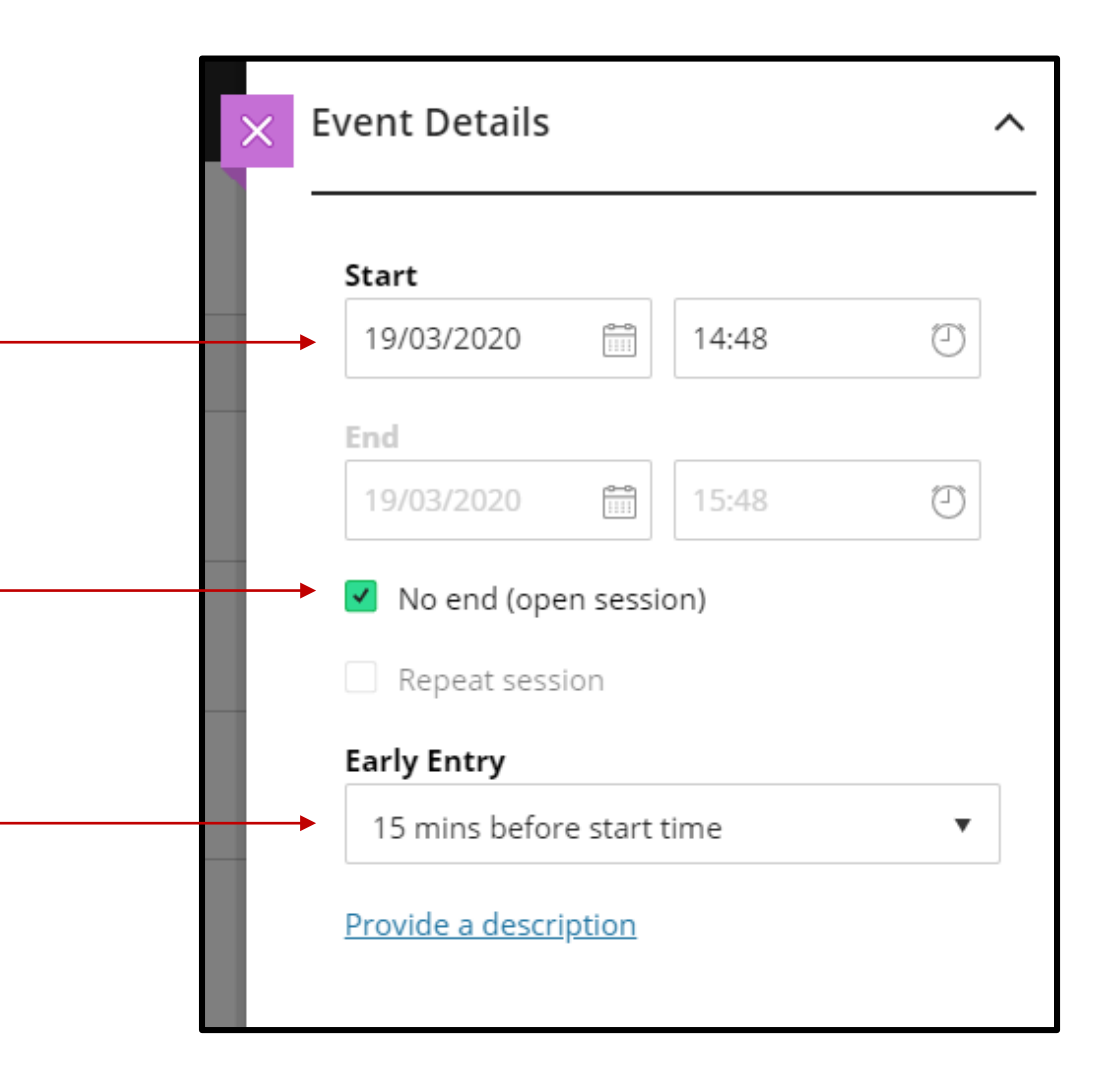

## **Session Settings & Permissions**

This section is used for setting up the permissions of what your attendees can do in a session.

#### Attendee Role

This is set to participant by default but can be changed.

Participant (least access rights) Presenter (can present content) Moderator (has same rights as owner)

### Participants can

This is where you can determine what your participants can do; share video, share audio and post messages.

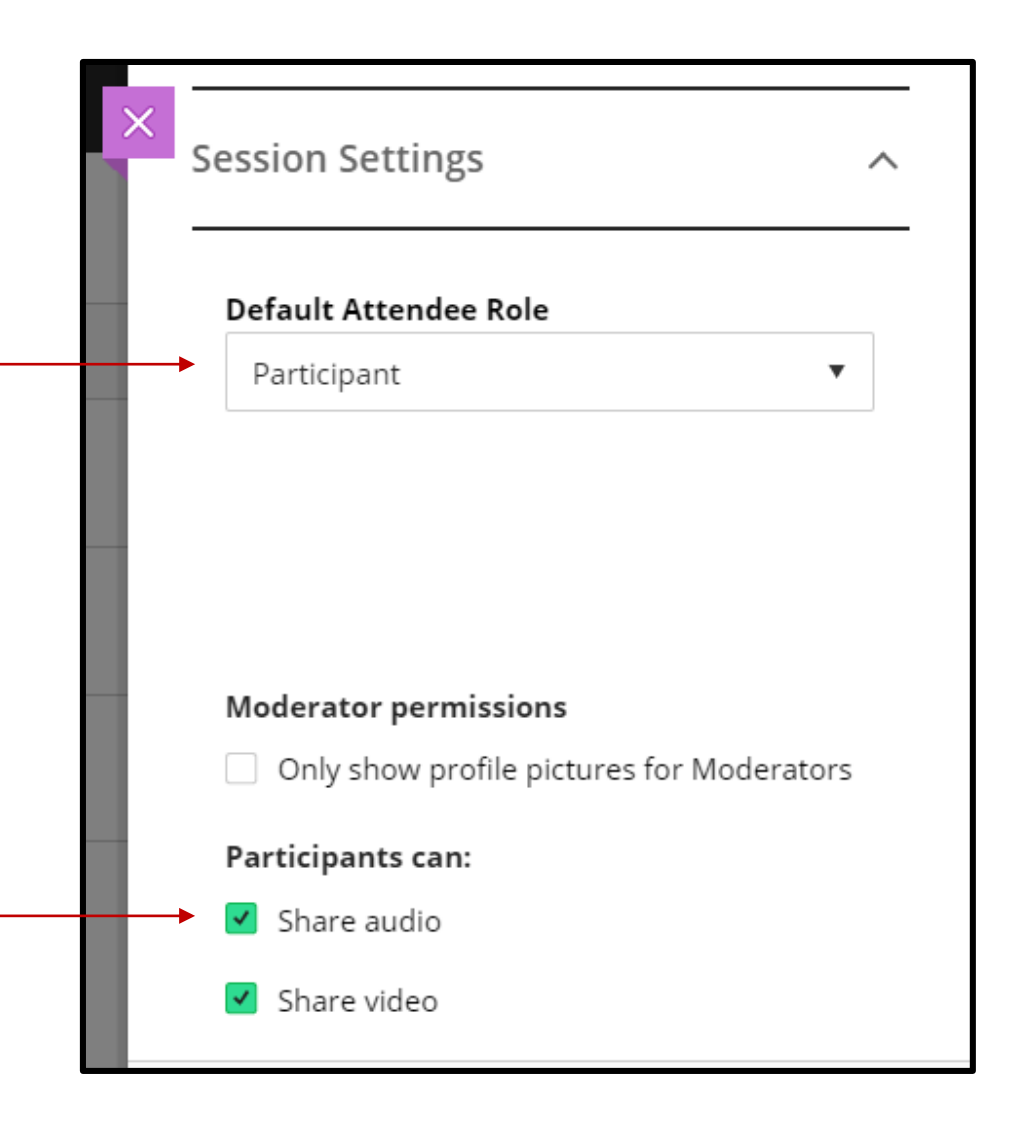

## **Meeting Preparation**

Ensure **Panel** members are provided with;

- Access link to join via teleconferencing or video conferencing
- Appropriate guidance document on how to join a remote meeting through Collaborate
- All relevant documentation for conducting the recruitment exercise

## Ensure **Candidates** are provided with;

- Access link to join via teleconferencing or video conferencing
- Appropriate guidance document on how to join a remote meeting through Collaborate